## ขั้นตอนการเข้าใช้งาน TU CLOUD

## <u>สำหรับใช้โหลดภาพกิจกรรมต่าง ๆ ภายในโรงเรียนเตรียมอุดม</u>

| 🧝 โรงเรียนเตรียมล × 🌋 Management - × 📿 Triamudom W∈× 🌋 Management - × 🖪 TU-CLOUD 🛛 × 🕻 |                                      |  |  |
|----------------------------------------------------------------------------------------|--------------------------------------|--|--|
| ← → C (③ 10.100.100.209:8080/cgi-bin/                                                  |                                      |  |  |
| 🔇 Suggested Sit (2) 🧰 นำเข้าจาก IE                                                     |                                      |  |  |
| 🖄 A หน้าเว็บนี้เป็น อังกฤษ 🗸 คุณต้องการแปลหรือไม่ แปล ไม่ ไม่ต้องแปลอังกฤษ             |                                      |  |  |
| File Station 🗙                                                                         |                                      |  |  |
| Search Q v                                                                             |                                      |  |  |
| TU-CLOUD                                                                               | < > Multimedia                       |  |  |
| 🔺 🛄 DataVol1                                                                           | Name                                 |  |  |
| Download                                                                               | เดินวิ่ง 30 พย2557                   |  |  |
| Multimedia                                                                             | 🗌 🧰 23032559 มอบเข็ม นร ทนต่างประเทศ |  |  |
| PDF_File                                                                               | <br>                                 |  |  |
| Recordings                                                                             | 27042016 ศาลารอบสระ                  |  |  |

1. พิมพ์ ในช่อง ADDRESS <u>10.100.100.209</u> (หมายเหตุ สำหรับใช้ภายในโรงเรียนเท่านั้น)

2. พิมพ์ USER และ Password ของผู้ใช้งานดังนี้

รหัสผู้ใช้ : user

พาสเวิร์ด : tu1234

3.เข้าสู่ระบบ <u>TU CLOUD</u>

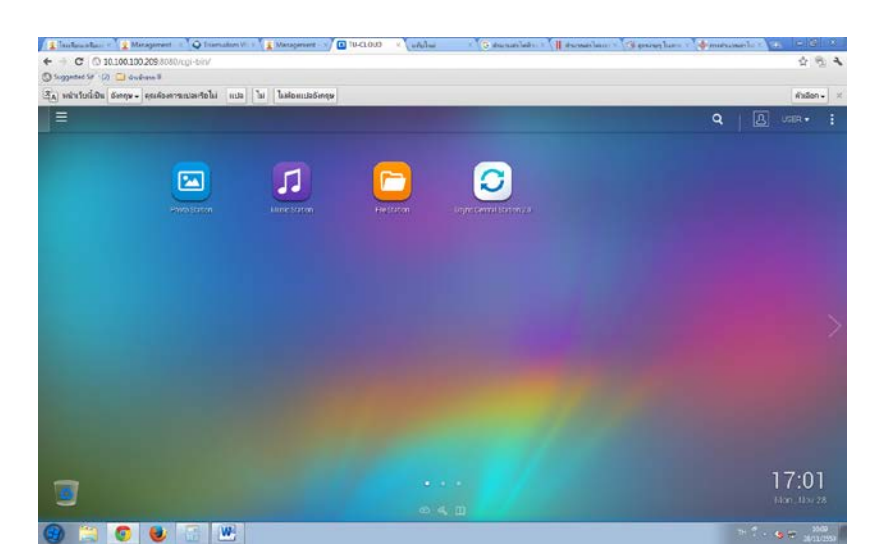

4.เลือก File Station เพื่อเข้าสู่โฟล์เดอร์ภาพกิจกรรมของโรงเรียนเตรียมอุดม

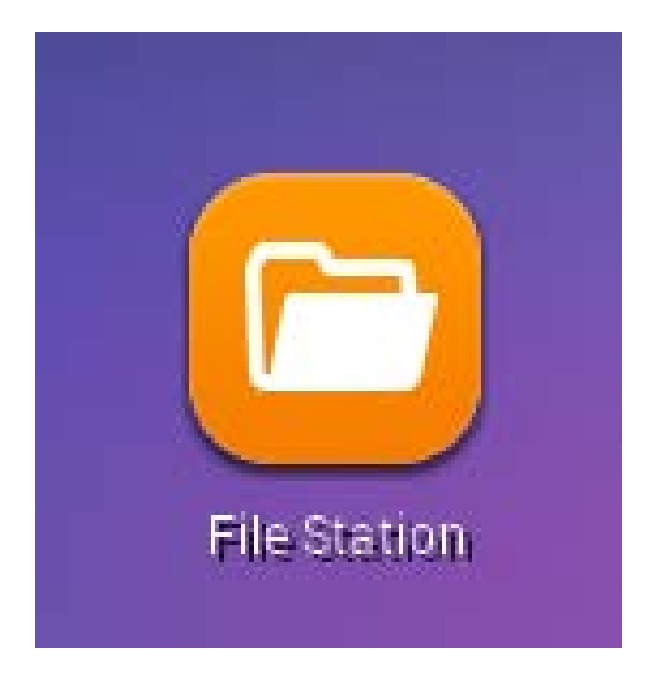

5.เลือก หัวข้อ Multimedia จากนั้นเลือก Folder กิจกรรมที่ต้องการ

| 🙎 โรงเรียนเตรียมล 🛛 🛓 Management                                                                                                    | 🗙 📿 Triamudom We 🗙 🌋 Management - 🗙 🖪 TU-CLOUD 🛛 🗙 🦛 แท็บไหม่ | 🛛 🗙 🕞 ตำนวนถ่าไฟฟ้าแ 🗙 📗 ตำนวเ |  |
|----------------------------------------------------------------------------------------------------|---------------------------------------------------------------|--------------------------------|--|
| ← → C ③ 10.100.209:8080/cgi-bin/                                                                                                    |                                                               |                                |  |
| 🔇 Suggested Sit (2) 📋 นำเข้าจาก IE                                                                                                    |                                                               |                                |  |
| 🖄 หน้าเว็บนี้เป็น อังกฤษ 🗸 คุณต้องการแปลหรือไม่ แปล ไม่ ไม่ต้องแปลอังกฤษ                                                                                                    |                                                               |                                |  |
| E File Station ×                                                                                                    |                                                               |                                |  |
| Search     Q ▼     IIII     IIIII     IIII     IIII     IIII     IIII     IIII     IIII     IIIII     IIII     IIIII     IIIII     IIIII     IIIII     IIIII     IIIII     IIIII     IIIII     IIIII     IIIII     IIIII     IIIII     IIIII     IIIII     IIIII     IIIII     IIIII     IIIII     IIIII     IIIII     IIIII     IIIII     IIIII     IIIII     IIIII     IIIIII     IIIIII     IIIII     IIIII     IIIIII     IIIIIIII     IIIIIIIIIIIIIIIIIIIIIIIIIIIIIIIIIIII |                                                               |                                |  |
| TU-CLOUD                                                                                                    |                                                               |                                |  |
|                                                                                                    | Name                                                          | Modified Date 💌                |  |
|                                                                                                    | @Recycle                                                      | 2016/11/27 02:26:52            |  |
|                                                                                                    | 🗌 🧰 03082559กีฬา ตอมศว                                        | 2016/08/04 19:21:21            |  |
|                                                                                                    | 🗌 🧰 5-8มิย59 ประชุม กช                                        | 2016/07/11 21:47:34            |  |
|                                                                                                    | 🖂 🧮 Hanoi-Sape 17-20 Oct 2014                                 | 2016/07/07 20:26:09            |  |
| Recordings                                                                                                    | 🗌 🧰 5 ธค 2557 ที่ รร                                          | 2016/07/07 20:26:08            |  |
| Share Link                                                                                                    | 🗌 🧰 sakarat58                                                 | 2016/07/07 20:26:08            |  |
| Share with me Recycle Bin                                                                                                    | malaka-penang19-21oct2015                                     | 2016/07/07 20:26:08            |  |
|                                                                                                    | 🗌 🧰 25 ธค 2557 พระเทพเสด็จ                                    | 2016/07/07 20:26:08            |  |
|                                                                                                    | 🗌 🧰 สอวน57                                                    | 2016/07/07 20:26:06            |  |
|                                                                                                    | 🗌 🧰 29มีค58                                                   | 2016/07/07 20:26:03            |  |
|                                                                                                    | 🗌 🧰 กนตอใต้                                                   | 2016/07/07 20:26:03            |  |
|                                                                                                    | 🗌  13มีค58 ดอกไม้พระรามสื่                                    | 2016/07/07 20:26:02            |  |

## 6. วิธี Download มี 2 ขั้นตอน ดังนี้

วิธี 1 เลือกรูปภาพกิจกรรมที่ต้องการ แล้วมาที่

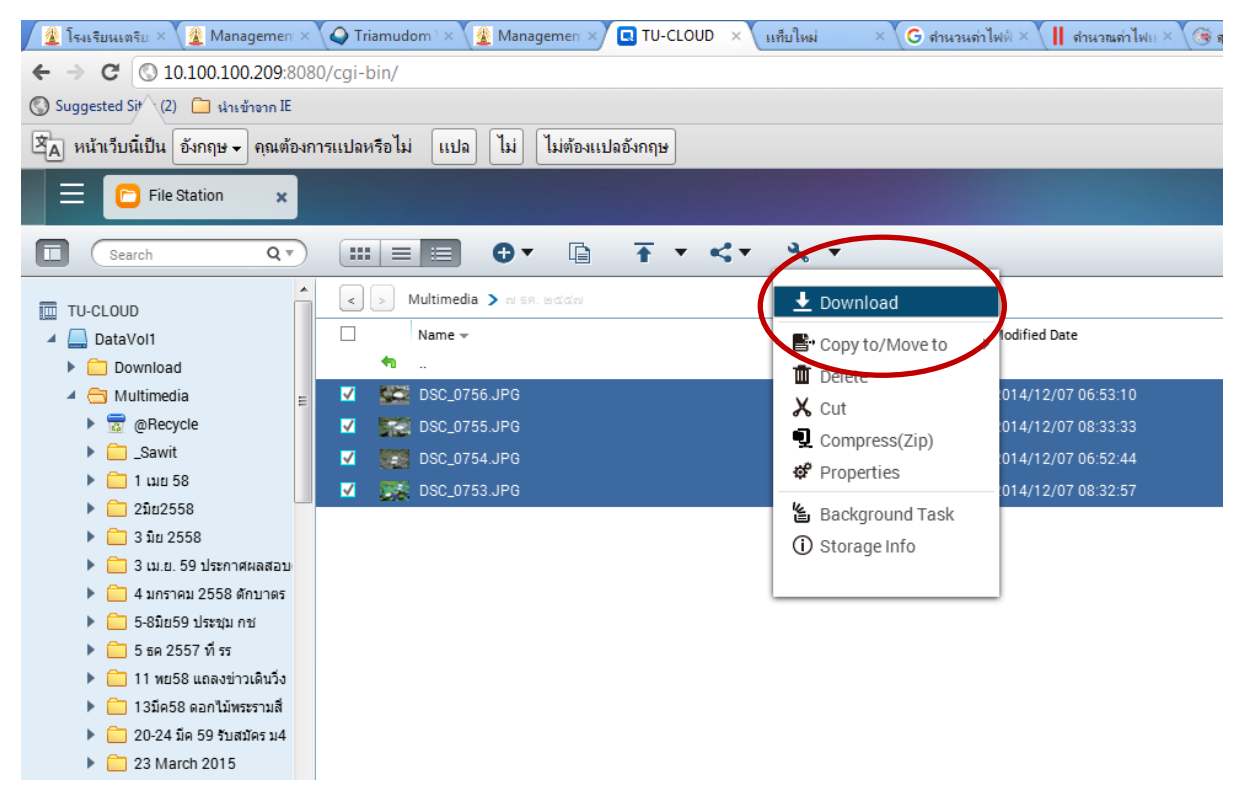

## วิธี 2 ดับเบิ้ลคลิก รูปภาพกิจกรรมที่ต้องการ กด เครื่องหมาย

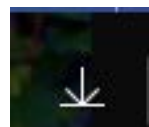

กด Download

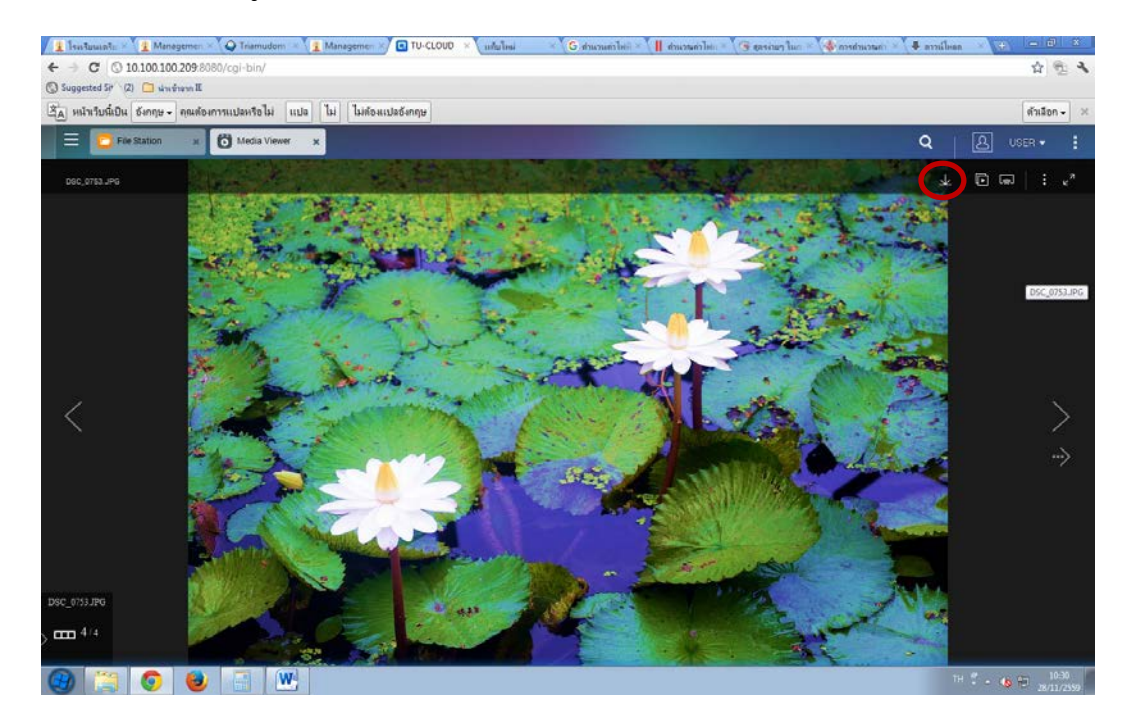